## 法院電子告示功能簡介

法院網站首頁顯示最新 10 筆的電子告示紀錄。如欲查看更多或搜尋電子告示, 可透過「法院電子平台」進入「法院電子告示」頁面。

## 一、 瀏覽電子告示

 「法院電子告示」頁面按告示日期顯示三級法院自 2025 年 3 月 31 日起公佈 的告示紀錄;

2. 點擊欲查看的告示紀錄的 PDF 圖示即可瀏覽該告示內容。

## 二、 搜尋電子告示

- 1. 在「法院電子告示」頁面中點擊【搜尋】;
- 2. 可透過法院、案件編號、告示日期或當事人姓名搜尋電子告示;
- 3. 在搜尋結果中點擊欲查看的告示紀錄的 PDF 圖示即可瀏覽該告示內容;
- 4. 點擊【查看全部】返回「法院電子告示」頁面。